## **Bedienungsanleitung My Services Renault ZE**

Stand September 2018

Einstieg PC: https://www.services.renault-ze.com

Tablet, Smartphone: app "my services Renault" downloaden

## **Einloggen:**

Meine e-mail Adresse: markus.freudenberger@gemeinde-gaubitsch.at

Mein Passwort: stromgleiter

• nach dem Einloggen erscheint die Startseite:

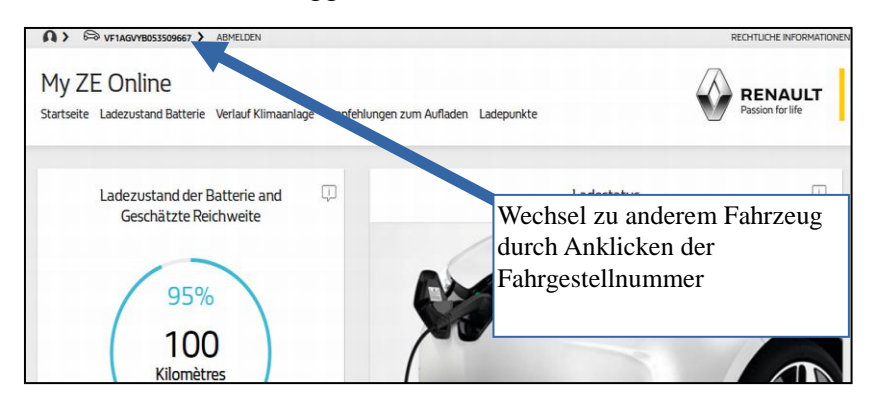

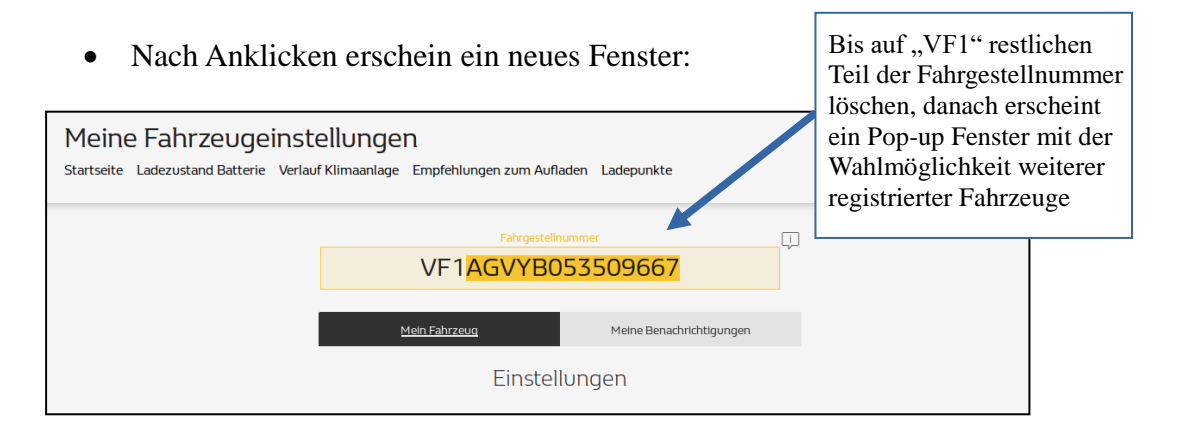

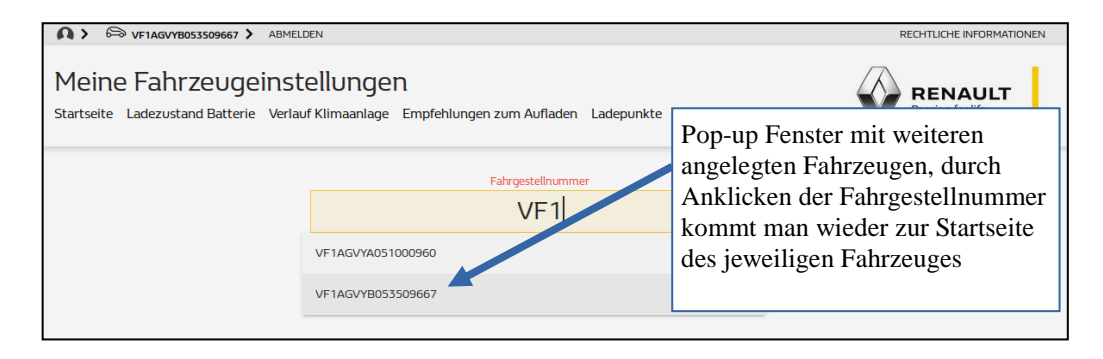

## Unsere Fahrgestellnummern:

VF1AGVYF060819693 – Renault Zoe Altenmarkt VF1AGVYB053509667 - Renault Zoe Kleinbaumgarten VF1AGVYB055282305 - Renault Zoe Gaubitsch

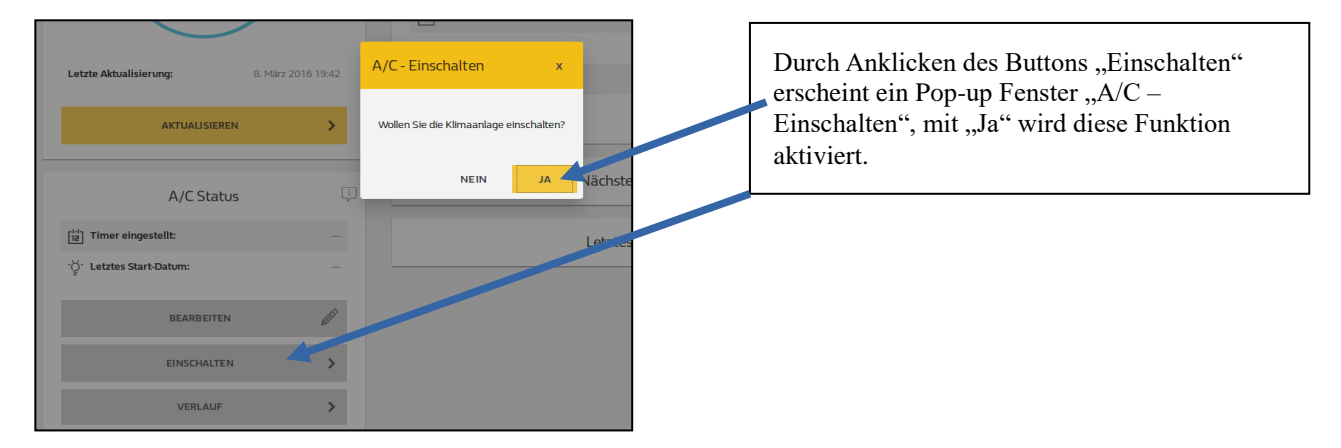

## Einschalten der Klimaanlage (Vorheizen oder Vorkühlen)

Diese Funktion ist vor allem zum Enteisen der Windschutzscheibe hilfreich, die Klimaanlage läuft nach Aktivierung für 5 Minuten, danach ist das Fahrzeug entsprechend temperiert (gekühlt oder aufgeheizt)